3) 일반 -> 검색기록의 설정 버튼 클릭 후, '웹 페이지를 열 때마다' 항목 체크, 파일 보기 버튼 클릭 후 인터넷 임시파일 폴더에 있는 임시 파일 모두 삭제 4) 열려 있는 인터넷 창 모두 종료 후 재 실행

| 인터넷 옵션 ? ×                                                                                    | 웹 사이트 데이터 설정 ? ×                                                                                                    | ]                                                                                                    |
|-----------------------------------------------------------------------------------------------|----------------------------------------------------------------------------------------------------|----------------------------------------------------------------------------------------------------|
| 일반 보안 개인정보 내용 연결 프로그램 고급                                                                      | 임시 인터넷 파일 기록 캐시 및 데이터베이스                                                                                                    |                                                                                                    |
| 통 페이지<br>출패이지 캡슐 만들려면 한 물에 하나씩 주소들 입력하십시오(R).<br>http://hope.hyosung.com/                     | 웹 페이지를 빠르게 플러오기 위해 Internet Explorer에서 웹 페이지,<br>이미지 및 미디어 복사를 저장합니다.<br>저장된 페이지의 세 비친 확인:<br>④ 립 페이지를 열 때마다(E)<br>O Internet Explorer를 시작할 때마다(S) | Administrator > AppData > Local > Microsoft > Windows > Temporary Internet Files     44       7/8     3                                                                                                    |
| 전재 페이지(C) 기본값 사용(F) 세 법 사용(U)<br>시작 옵션<br>이 이지막 세션의 법으로 시작(6)<br>응 홈 페이지로 시작(H)<br>턴          | 이 사용으도(A)<br>이 안 함(V)<br>(경향: 50-2300K)<br>전쟁 위치:<br>C WUsersWuserWAppData#Local#MicrosoftWWindowsWiNetCache#                                      | Image: Administrator         Image: Administrator         Image: A |
| 경색 기록<br>원시 파일, 영어분 페이지 목록, 쿠키, 저장된 암토 및 월 양식 정보를 삭<br>제됩니다.<br>등토할 때 경색 기록 삭제(W) 식계(D) 설정(S) | 불더 이동(M) 가제 보기(C) 파일보기(M)<br>확인 취소                                                                                                    | 약 너트워크     Approvalist_portiet_spx?location=       1♥ DESKTOP-VAL80967     APPROVAL&portiet_title=결자미       1♥ DESKTOP-AUROBSC     Top arrow_lgif                                                                                                    |
| 모양 전역(L) 글끝(N) 접근성(E)                                                                         | 공지 [8/2 ~ 8/6]<br>지만 부장 외조로상<br>정문지                                                                                                    | DESKTOP-ID2/VAC     DESKTOP-SPLINN33     HP     HP     EE     LE                                                                                                    |
| 월·아 정송(A)                                                                                     | 영메시지<br>[객(JAPAN TOYO) 추가에 따른 제품 라벨 발형 기능 추가 건                                                                                                    | 253개 항목                                                                                                    |

### 1) 인터넷 창 <u>도구 -> 인터넷 옵션</u> 클릭 (메뉴 바가 보이지 않을 경우 키보드 F10 버튼 누름)

| 🥖 HOPE 🛛 🗙 🥖 mrtg                  | .hyosung.com 🦉 Citrix N                                                                                                 | etScaler VPX - Dashbo 🧉 🤇      | Citrix NetScaler VPX - Dashbo 📑                     |
|------------------------------------|----------------------------------------------------------------------------------------------------|--------------------------------|-----------------------------------------------------|
| 파일(E) 편집(E) 보기( <u>V</u> ) 즐겨찾기(A) | 도구① 도움말(出)                                                                                                    |                                |                                                     |
| × 찾기: 218.159.114.198              | 검색 기록 삭제(D)<br>InPrivate 브라우징()<br>추적 방지 켜기(K)<br>ActiveX 필터팅(X)<br>연결 문제 진단(C)<br>마지막 검색 세션 다시 열기(S)<br>연 뷰에 사이트 추가(A) | Ctrl+Shift+Del<br>Ctrl+Shift+P | 결재 겨기                                               |
|                                    | 다 아파 시 드 나 (V)<br>단열 차단(P)<br>Windows Defender SmartScreen(T)<br>미디어 라이선스 관리(M)<br>추가 기능 관리(A)                          | Ctrl+J<br>><br>필터 >            | UM JUMP 하기 위한<br>르세스 혁신 및 IT 고도<br>형 4대 Mega IssueŦ |
|                                    | 호환성 보기 설정(B)                                                                                                    |                                |                                                     |
|                                    | 피드 검색(E)                                                                                                    | >                              | 읽지 않은 메일: 1건 스팸메                                    |
|                                    | 성능 대시보드                                                                                                    | Ctrl+Shift+U                   |                                                     |
|                                    | F12 개발자 도구(L)                                                                                                    |                                | S공지사항                                               |
|                                    | 웹 사이트 문제 보고(R)                                                                                                    |                                | [부고] 인식기술연구팀 전민경 대리                                 |
|                                    | 인터넷 옵션(O)                                                                                                    |                                | 권 사회적 거리두기 4단계 2주 연장                                |

### 2) 일반 -> 검색기록의 삭제 버튼 클릭 후 2번, 3번 항목만 체크 후 삭제 버튼 클릭

| 인터넷 옵션 ? ×                                                                                                    | 검색기록 삭제 🛛 🕹                                                                                                    |
|----------------------------------------------------------------------------------------------------|----------------------------------------------------------------------------------------------------|
| 일반 보안 개인정보 내용 연결 프로그램 고급<br>홈 페이지                                                                                                    | ☐ 출 <b>거찾기 웹 사이트 데이터 보존(R)</b><br>물겨 찾는 웹 사이트가 기본 설정을 유지하고 더 빠르게 표시할 수 있도록<br>쿠키와 임시 인터넷 파일을 유지합니다.                                                                         |
| 표정이지 법을 만들려면 한 동액 하나씩 주소을 입력하십시오(R).           http://hopehyosung.com/           현재 페이지(C)         기본값 사용(F)         생 컵 사용(U)           시작 음선 | ✓ 임시 인터넷 파일 및 웹 사이트 파일(T)<br>인터넷 사용 4도 항상을 위해 컴퓨터에 저장한 웹 페이지, 이미지 및<br>미디아입니다. (· 구키 및 웹 사이트 데이터(O)<br>기본 성증을 저장하거나 웹 사이트 성능을 향상시키기 위해 웹 사이트에서<br>컴퓨터로 저장한 파일 또는 데이터비이스입니다. |
| 이 마지막 세선의 법으로 시작(6)<br>④ 홈페이지로 시작(H)<br>컵<br>답 사용에 관련된 음선을 변경합니다. 합(f)<br>경색 기록<br>입시 무용, 알아본 페이지 목록, 쿠키, 저장된 암호 및 웹 양식 정보을 삭<br>제합니다.         | □ 가죽(m)<br>방문한 월 사이트의 목록입니다.<br>□ 다운로드한 파일 목록입니다.<br>□ 양식 데이터(n)<br>양식에 입한한 내용의 기록입니다.<br>□ 압입(P)<br>○ 입적인 바람은 목 비사트에 르기이키며 편자된 아름과 파트이르 카위                                 |
| ○종료할 때 검색 가옥 삭제(W) 삭제(D) 설정(S)<br>모양<br>색(O) 인어(L) 글꼴(N) 집근성(E)                                                                                | 이전에 방환관 웹 사이트에 로그인 아닌 시상된 업요가 사용으로 세워<br>집니다.                                                                                                    |
| (A),요/자 소녀 IQ4g                                                                                                    | 검색 기록 삭제 정보 삭제(D) 취소                                                                                                    |

### 1. 인터넷 캐시/임시 파일 삭제

### 2. 인터넷 익스플로러 기본 설정 복원

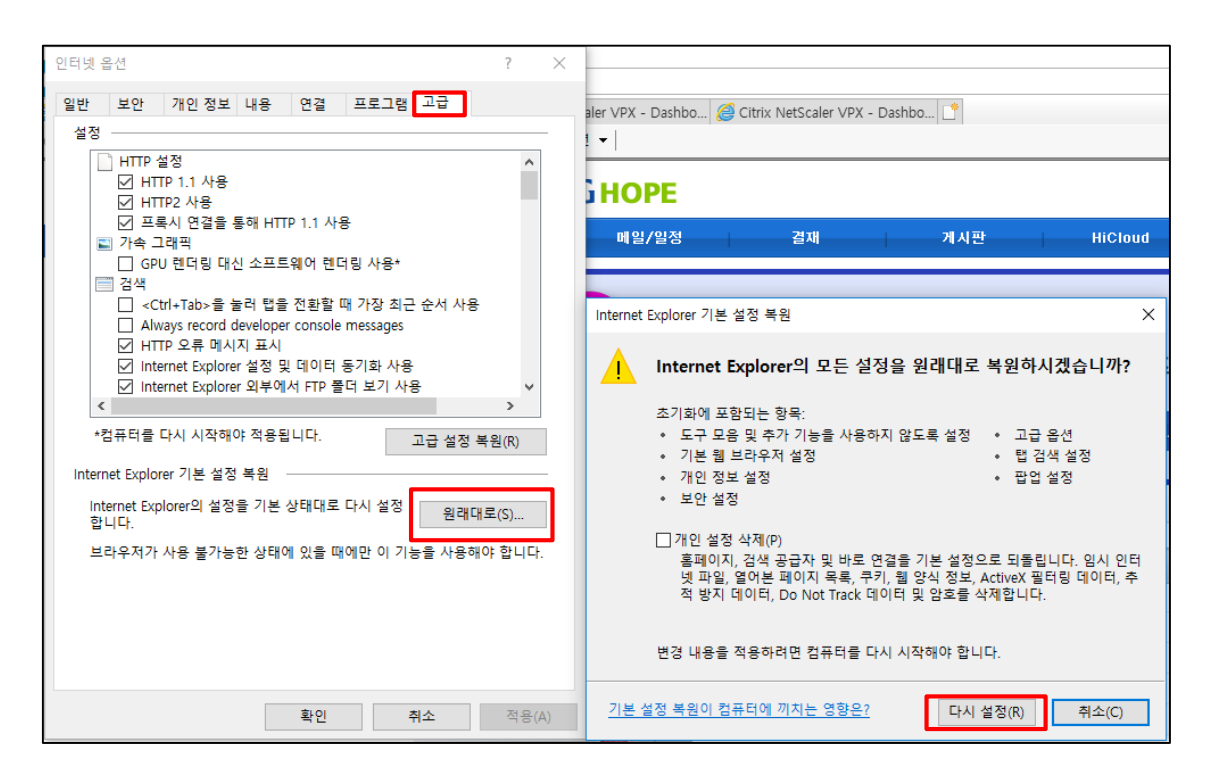

- 1) 인터넷 창 도구 -> 인터넷 옵션 클릭
- 2) 고급 탭 -> '원래대로' 버튼 클릭 -> '다시 설정' 버튼 클릭 ※ PC는 다시 리부팅 안해도 됨

### 3. 사용 중인 네트워크 어댑터(유선 또는 무선) IPv6 설정 해제

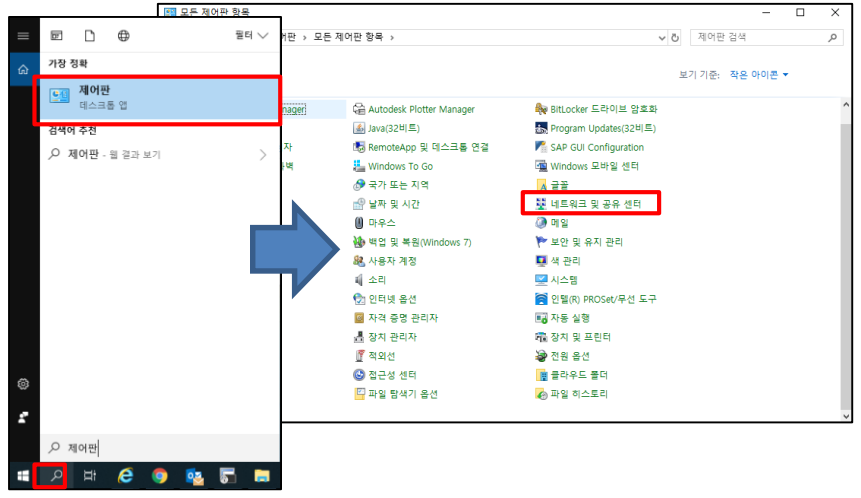

| 🕎 네트워크 및 공유 센터    |                                              |                          |        | - | × |
|-------------------|----------------------------------------------|--------------------------|--------|---|---|
| ← → ヾ ↑ 💆 > 제어판 > | 모든 제어판 항목 🔸 네트워크 및 공유 센터                     | ڻ ~                      | 제어판 검색 |   | P |
| 제어판 홈             | 기본 네트워크 정보 보기 및 연결 설정                        |                          |        |   |   |
| 어댑터 설정 변경         | 활성 네트워크 보기                                   |                          |        |   |   |
| 고급 공유 설정 변경       | 식별되지 않은 네트워크<br>공용 네트워크                      | 액세스 형식: 인터넷<br>연결: 🚇 이터넷 |        |   |   |
|                   | 네트워크 설정 변경                                   |                          |        |   |   |
|                   | 새 연결 또는 네트워크 설정<br>광대역, 전화 접속 또는 VPN 연결을 설정하 | 거나 라우터 또는 액세스 지점을 설정     | 영합니다.  |   |   |
|                   | 문제 해결<br>네트워크 문제를 진단 및 해결하거나 문제 8            | 매결 정보를 얻습니다.             |        |   |   |
|                   |                                              |                          |        |   |   |

# <u>바탕화면 좌측 하단 검색 아이콘</u> -> 제어판 검색하여 클릭 <u>어댑터 설정 변경</u> 클릭 <u>네트워크 및 공유 센터</u> 클릭

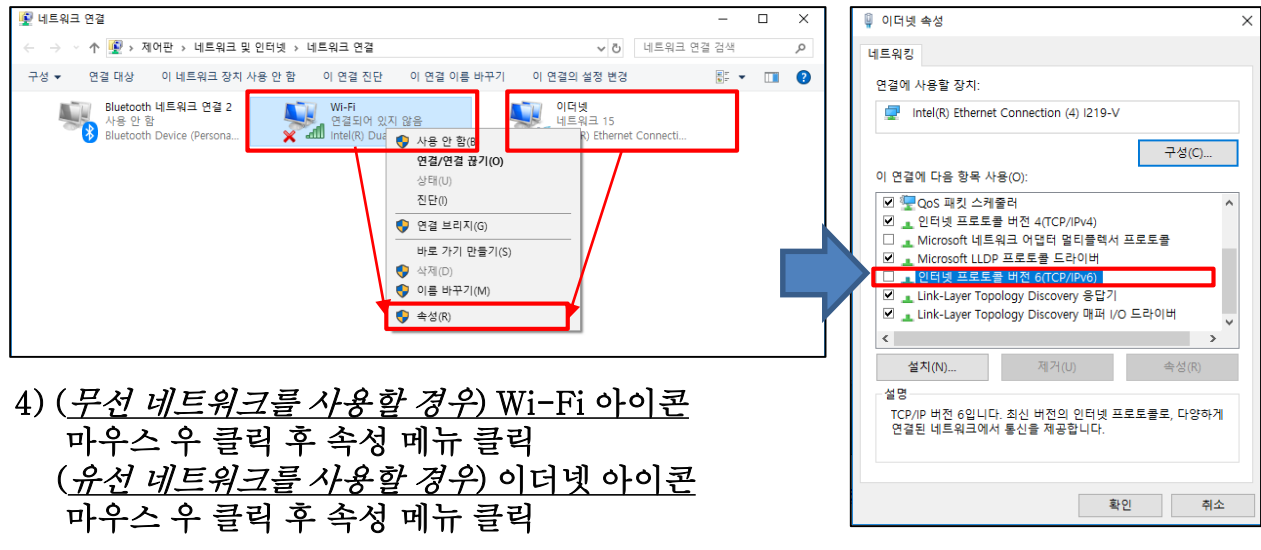

5) 인터넷 프로토콜 버전 6(TCP/IPv6) 항목 체크 해제

### 4. Windows Defender 방화벽 앱/기능 허용 (1, 2, 3번 조치 후에도 접속이 안 될 경우)

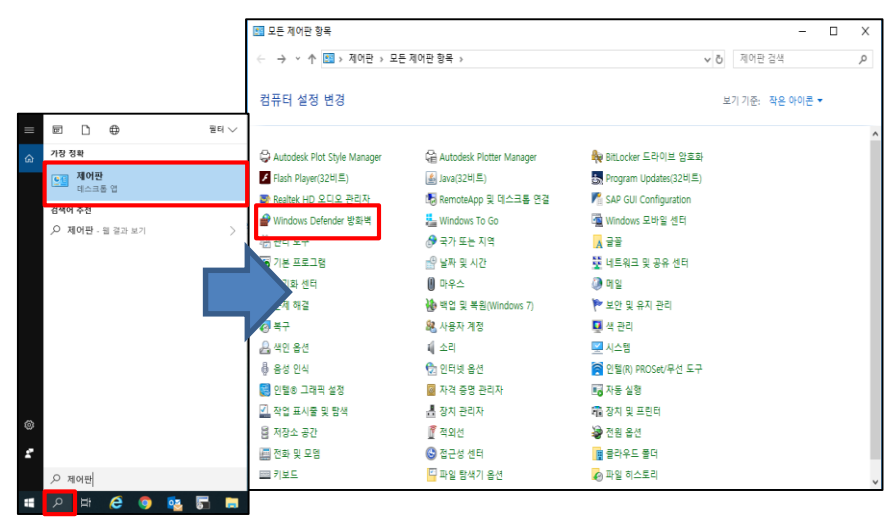

## <u>바탕화면 좌측 하단 검색 아이콘</u> -> 제어판 검색하여 클릭 제어판 -> <u>Windows Defender 방화벽</u> 클릭

| 앱이 Windows Defender 방화벽을 통해 통신하도록 허용<br>허용되는 앱 및 포트를 추가, 변경 또는 제거하려면 [설정 변경]을 클릭하십시. | <u>ହ.</u> |                |              |              |
|--------------------------------------------------------------------------------------|-----------|----------------|--------------|--------------|
| 앱 통신 허용의 위험성                                                                         |           | - <b>(</b> ) é | 철정 변경        | ∃(N)         |
| 허용되는 앱 및 기능(A):                                                                      |           |                |              |              |
| 이름                                                                                   | 도메인       | 개인             | 공용           | ^            |
| Citrix Gateway Endpoint Analysis (inbound)                                           |           | ✓              | $\checkmark$ |              |
| Citrix Gateway Endpoint Analysis (inbound)                                           | ✓         | ✓              | $\checkmark$ |              |
| Citrix Gateway Endpoint Analysis (inbound)                                           | ✓         | ✓              | $\checkmark$ |              |
| Citrix Gateway Endpoint Analysis (inbound)                                           | ✓         | ✓              | $\checkmark$ |              |
| Citrix Gateway Endpoint Analysis (inbound)                                           | ✓         | ✓              | $\checkmark$ |              |
| Citrix Gateway Endpoint Analysis (inbound)                                           | ✓         | ✓              | $\checkmark$ |              |
| Citrix Gateway Endpoint Analysis (inbound)                                           | ✓         | ✓              | $\checkmark$ |              |
| Citrix Gateway Endpoint Analysis (inbound)                                           | ✓         | ✓              | $\checkmark$ |              |
| Citrix Gateway Endpoint Analysis (inbound)                                           | ✓         | ✓              | $\checkmark$ |              |
| Citrix Gateway Endpoint Analysis (inbound)                                           | ✓         | ✓              | $\checkmark$ |              |
| Citrix Gateway Plug-in (inbound)                                                     | ✓         | ✓              | $\checkmark$ |              |
| Delivery Optimization                                                                | ✓         | ✓              | ✓            | $\checkmark$ |
|                                                                                      | 자세히(L)    |                | 제거(M         | )            |
|                                                                                      |           | 다른 앱           | 허용(R         | l)           |

4) <u>'Citrix' 관련 항목</u> 모두(도메인, 개인, 공용) 체크 선택

| 🔗 Windows Defender 방화벽                 |                                                      |                           | -          | × |
|----------------------------------------|------------------------------------------------------|---------------------------|------------|---|
| ← → ヾ ↑ 🔗 > 제어판 > 모                    | l든 제어판 항목 → Windows Defender 방화벽                     | v ⊊                       | 제어판 검색     | P |
| 제어판 홈                                  | Windows Defender 방화벽을 사용하여                           | PC 보호                     |            |   |
| Windows Defender 방화벽을<br>통해 앱 또는 기능 허용 | Windows Defender 방화벽은 해커나 악성 소프트웨<br>을 방지해 줍니다.<br>  | 거가 인터넷 또는 네트워크를 통해 P      | C에 액세스하는 것 |   |
| 🐶 알림 설정 변경                             | 방화벽 설정 업데이트                                          |                           |            |   |
| Windows Defender 방화벽 설<br>정 또는 해제      | Windows Defender 방화벽 설정이 컴퓨터 보3<br>위해 권장되는 설정이 아닙니다. | 1                         | 권장 설정 사용   |   |
| 💔 기본값 복원                               | 권장 설정                                                |                           |            |   |
| 💔 고급 설정                                | -                                                    |                           |            |   |
| 네트워크 문제 해결                             | 😺 개인 네트워크(R)                                         |                           | 연결 안 됨 😔   |   |
|                                        | 🛛 💙 게스트 또는 공용 네트워크(P)                                |                           | 연결됨 🔿      |   |
|                                        | 공항 또는 커피숍과 같은 공공장소의 네트워크입니                           | 다.                        |            |   |
|                                        | Windows Defender 방화벽 상태:                             | 끔                         |            |   |
|                                        | 들어오는 연결:                                             | 허용되는 앱 목록에 없는 모든 앱        | 연결 차단      |   |
|                                        | 활성 공용 네트워크:                                          | 🗮 네트워크 15                 |            |   |
| 참고 항목                                  | 알림 상태:                                               | Windows Defender 방화벽이 새 입 | 을 차단할 때 알림 |   |
| 보안 및 유지 관리                             |                                                      |                           |            |   |
| 네트워크 및 공유 센터                           |                                                      |                           |            |   |

## 3) <u>'Windows Defender 방화벽을 통해 앱 또는 기능 적용'</u> 메뉴 클릭

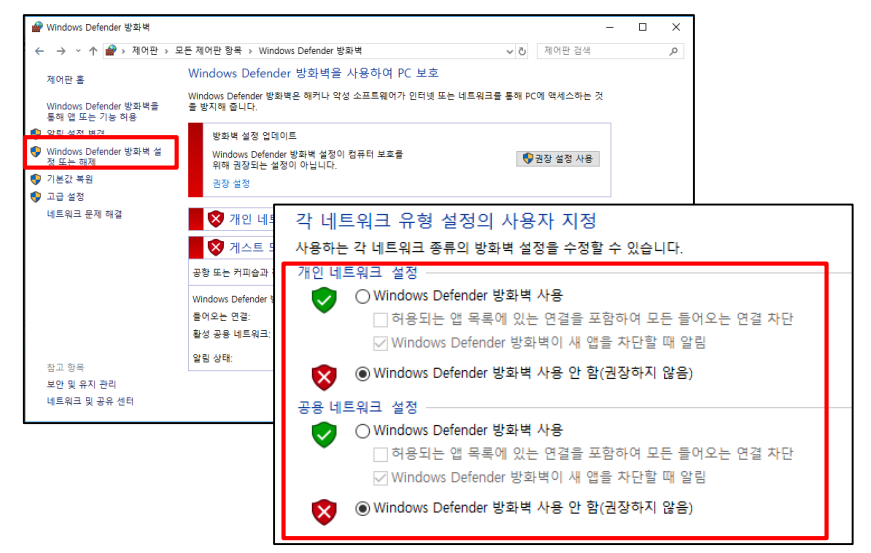

#### (비권장사항)

동일하게 문제가 지속될 경우 Windows 방화벽 기능 해제 제어판 -> Windows Defender 방화벽 설정 또는 해제 -> <u>Windows Defender 방화벽 사용 안 함</u>으로 체크 5. VPN 프로그램 재 설치 (1, 2, 3, 4번 조치 후에도 접속이 안 될 경우)

| ← → × ↑ 🖬 > 제어판     | › 프로그램 › 프로그램 및 기능                                       |                            | ~          | 진 프로그  | .햄 및 기능 검색       | P |
|---------------------|----------------------------------------------------------|----------------------------|------------|--------|------------------|---|
| 제어판 홈               | 프로그램 제거 또는 변경                                            |                            |            |        |                  |   |
| 성치되 어머이르 보기         |                                                          |                            |            |        |                  |   |
| Mindows 715 277/177 | 프로그램을 제거하려면 축독에서 신덕한 후 [세거], [변경]                        | 또는 [축구]을 물먹아십시오.           |            |        |                  |   |
| Windows 기능 커지/표지    | 7.4                                                      |                            |            |        | (7= =            |   |
| 네트워크에서 프로그램 설지      | 78 -                                                     |                            |            |        | 8== 🔻            |   |
|                     | 이름 ^                                                     | 게시자                        | 설치 날짜      | 크기     | 버전               |   |
|                     | 😕 Adobe Acrobat Reader DC - Korean                       | Adobe Systems Incorporated | 2021-07-15 | 371MB  | 21.005.20058     |   |
|                     | Aegis4 (remove only)                                     |                            | 2021-03-03 |        | 1.0.20.60715     |   |
|                     | M AhnLab MDS Agent                                       | AhnLab, Inc.               | 2020-06-05 |        | 2.2.8.647        |   |
|                     | AhnLab Policy Agent 4.6                                  | AhnLab, Inc.               | 2020-06-05 | 46.2MB | 4.6.10.31        |   |
|                     | MonLab V3 Internet Security 9.0                          | AhnLab, Inc.               | 2020-06-05 | 244MB  | 9.0.65.1803      |   |
|                     | Chrome                                                   | Google LLC                 | 2021-07-23 |        | 92.0.4515.107    | _ |
|                     | Citrix Gateway Plug-in                                   | Citrix Systems. Inc.       | 2021-07-27 | 24.9MB | 12.1.60.19       |   |
|                     | se Conexant HD Audio                                     | Conexant                   | 2020-06-05 | 90.6MB | 8.66.23.58       |   |
|                     | RELAN Touchpad 15.9.18.1_X64_WHQL                        | ELAN Microelectronic Corp. | 2020-06-05 |        | 15.9.18.1        |   |
|                     | HiCloud                                                  | Metanet                    | 2021-03-03 | 24.0MB | 2.1.12           |   |
|                     | Hyosung Messenger S4B                                    | (c) Ableinfo               | 2021-03-03 |        | S4B              |   |
|                     | LG On Screen Display 3                                   | LG Electronics Inc.        | 2020-06-05 |        | 1.0.1604.601     |   |
|                     | Microsoft Office Professional Plus 2016                  | Microsoft Corporation      | 2020-06-04 |        | 16.0.4266.1001   |   |
|                     | Microsoft OneDrive                                       | Microsoft Corporation      | 2021-06-07 | 138MB  | 20.064.0329.0008 |   |
|                     | Microsoft redistributable runtime DLLs VS2005 SP1(x86)   | SAP                        | 2020-06-05 | 4.28MB | 8.0.50727.4053   |   |
|                     | Microsoft redistributable runtime DLLs VS2010 SP1 (x86)  | SAP                        | 2020-06-05 | 10.3MB | 10.0.40219.1     |   |
|                     | Microsoft Visual C++ 2008 Redistributable - KB2467174 -  | Microsoft Corporation      | 2020-06-05 | 10.1MB | 9.0.30729.5570   |   |
|                     | Microsoft Visual C++ 2008 Redistributable - x86 9.0.3072 | Microsoft Corporation      | 2020-06-05 | 10.2MB | 9.0.30729        |   |
|                     | Microsoft Visual C++ 2008 Redistributable - x86 9.0.3072 | Microsoft Corporation      | 2020-06-05 | 10.1MB | 9.0.30729.6161   |   |

1) 설치 된 VPN 프로그램 삭제 - 제어판 -> 프로그램 및 기능 -> 'Citrix Gateway Plug-in' 프로그램 삭제

2) VPN 프로그램을 '관리자 권한'으로 재 설치
 ① vpn.hyosung.com 접속 후 로그인 -> ② Download 버튼 클릭 후 설치 프로그램 바탕화면에 저장
 -> ③ 설치 프로그램(AGEE setup.exe) 마우스 우 클릭 후 관리자 권한으로 실행

※ VPN 프로그램이 정상적으로 삭제 안 될 경우 VPN 로그인 페이지에 안내되어 있는 'Citrix VPN Cleanup 파일' 다운로드하여 설치되어 있는 VPN 프로그램 삭제

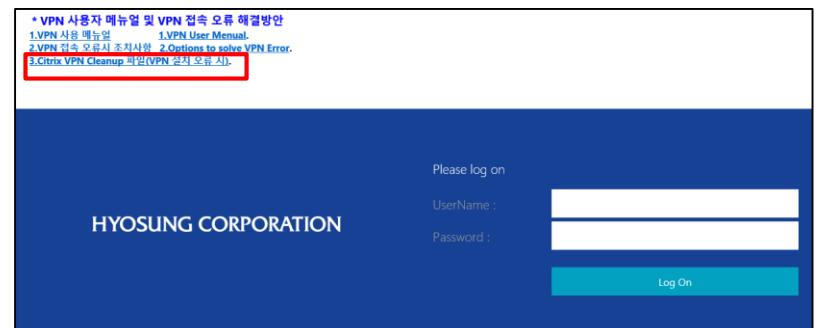

엽기(0) 🚱 관리자 권한으로 실행(A) 다뷰 인디로 열기 호환성 문제 해결(Y) 그래픽 프로세서로 실행 탄생기 건사 공유 대상(H) 🐊 빵집으로 열기 💿 여기에 풀기(E) 🙆 알아서 풀기(Z) 🙆 다른 폴더에 풀기(A) 100미리보기 🔀 agee.msi AGEE setup.exe agee\_de.mst agee\_de64.mst agee\_es.mst agee\_es64.mst agee\_fr.mst agee\_fr64.mst 이전 버전 복원(U) 보내기(N) 작라내기(T) 복사(C) 바로 가기 만들기(S) 삭제(D) 이름 바꾸기(M) 속성( ACIES SERVICE XC